## Android

- Open your phone Settings and tap 'Apps' or, 'Apps & Notifications'.
- Tap 'Apps' or 'App Info'
- Scroll down and tap on 'Chrome'
- Tap on 'Permissions'
- Tap on 'Camera'
- Tap on 'Microphone'

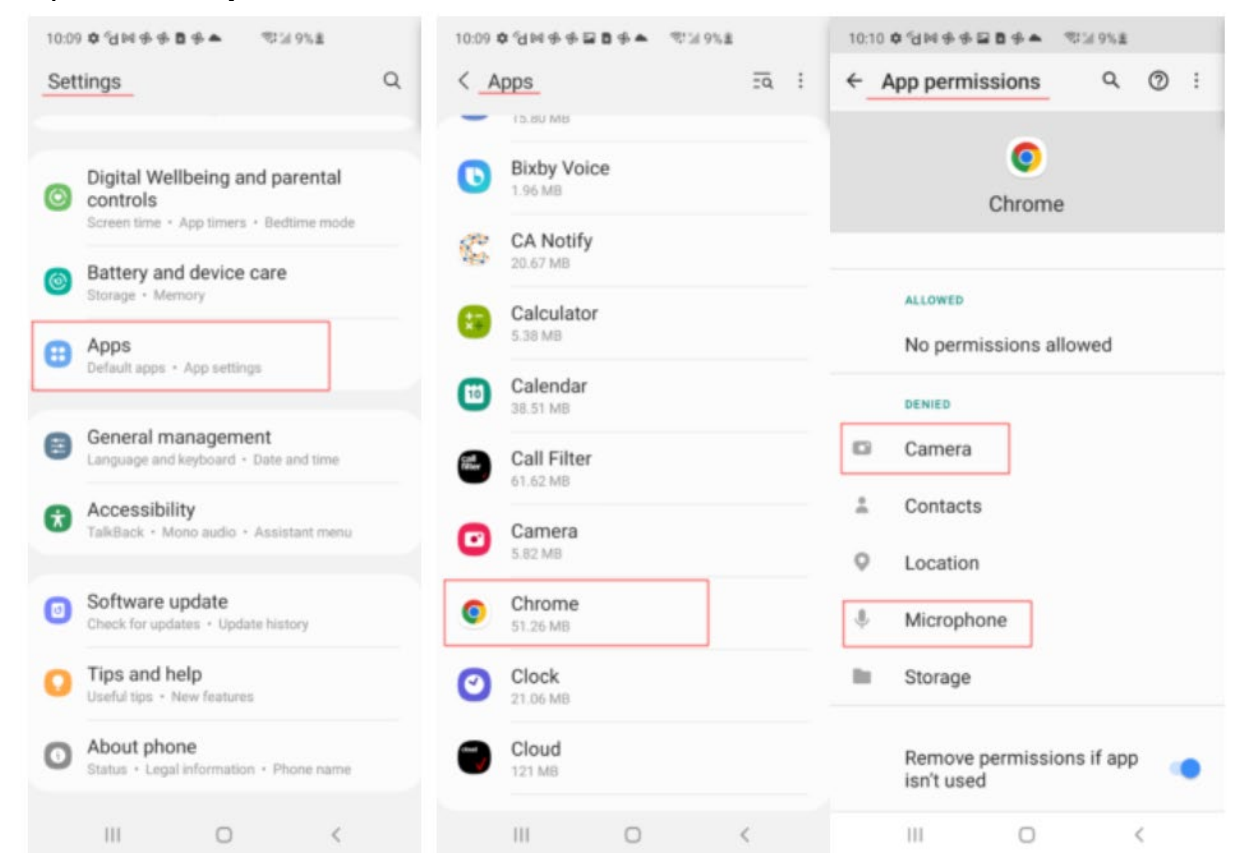

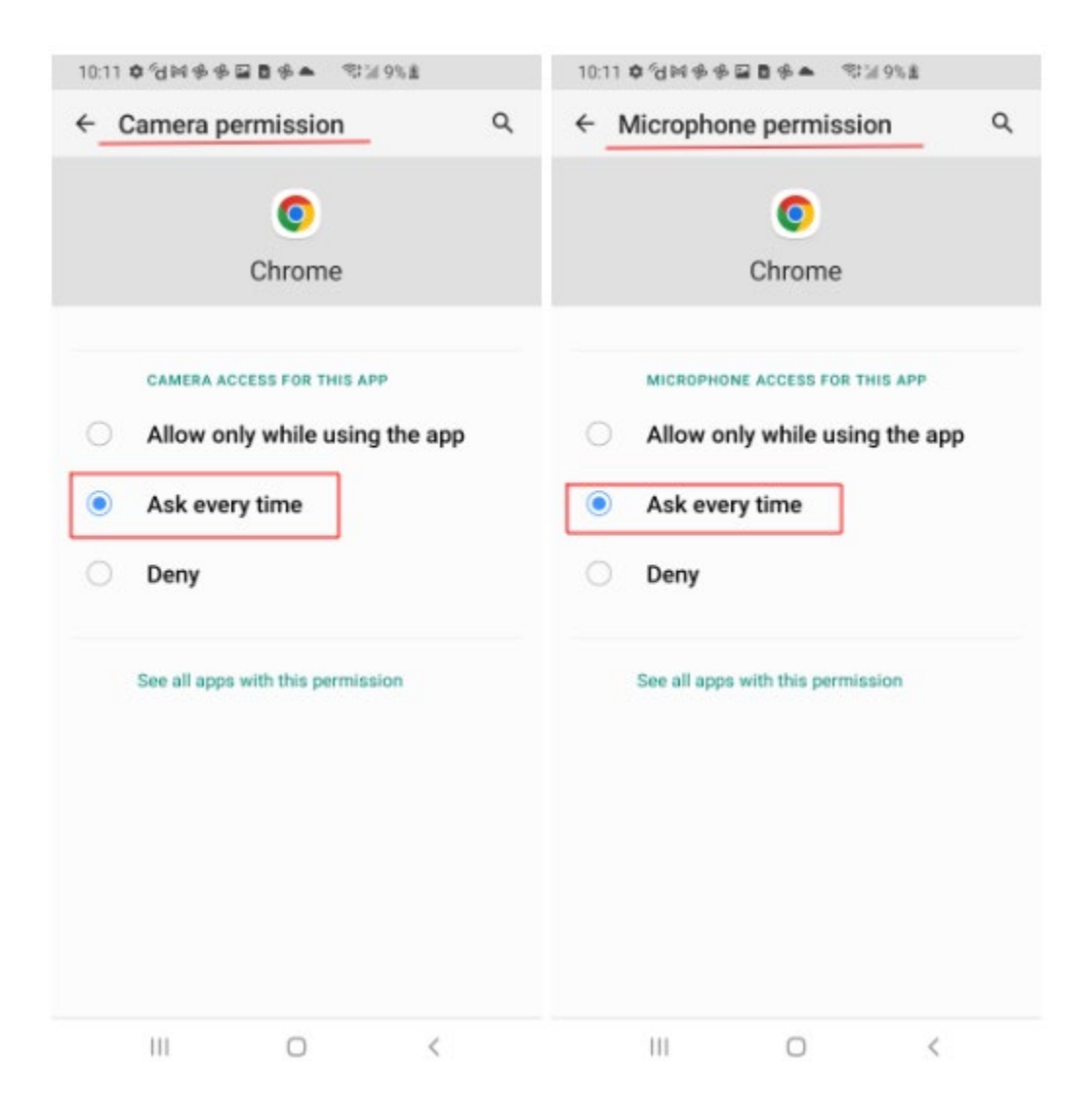

After you have successfully enabled camera and microphone access, tap on the link in the video invite text message to join your video visit.

Note: these steps may differ depending on your Android device model.